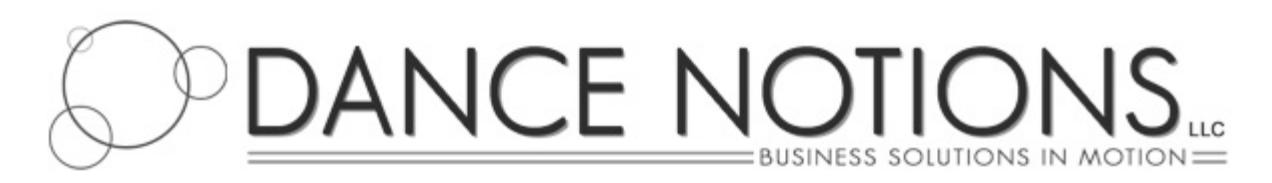

# How to upload Heatlists BEFORE your event as well as Results AFTER your event. (*it's the same process*)

### If you have not archived last year's results and you are adding Heatlists, then be sure to archive the results BEFORE uploading your new Heatlist.

## To Archive:

- 1. Select "Entry Forms"
- 2. Select "Entries from CMPMGR"
- 3. At the bottom of the page you will see a text box and two buttons titled "Archive" and "Done"
- 4. Enter an appropriate name for the results you wish to save, and click the "Archive" button. (a default name is provided)

### Additional Notes:

- If you choose to upload your Heatlists BEFORE your event, make sure you have your "Winners Circle" section hidden on the front end of your website to prevent the competitors from seeing the dancers they will be competing against.
- Make sure to check your work on the front end of your CompSite after making any changes within the Administration to assure that everything looks the way you'd expect it to.
- AFTER or DURING your event, be sure to PUBLISH your Winners Circle!!

**TIP:** Issue a Breaking News article to your email subscribers and send it to AccessDance's homepage for extra publicity!

#### Scoresheets:

Currently, AccessDance does not import scoresheets (feature coming soon!)

Dick Douglass does offer a stand alone service to publish your scoresheets on the webs and AccessDance staff is available to help you make a 'link' to these scoresheets as needed.

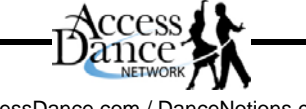

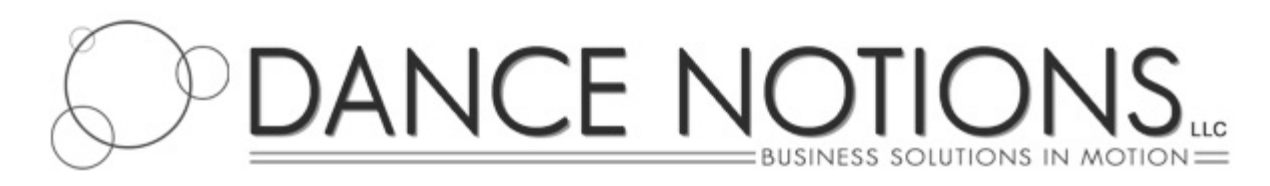

To Create a NEW heatlists/results file on your Computer.

# From within your CmpMgr Program:

|          | print Heat lists and summaries<br>print men's Numbers<br>print Results lists (placements)<br>print Studio package covers<br>Mail list/labels/envelopes/letters<br>create dance Entry forms RTF file for word processor | •     |                                                                                                    |
|----------|----------------------------------------------------------------------------------------------------|-------|----------------------------------------------------------------------------------------------------|
|          | Table/seat assignment<br>File import/export operations                                                                                                    | • F   | Delimiter for export/import                                                                                                    |
| equently | export selected results text file for Newsletter<br>entryforms Program                                                                                                    | ۲     | Import formatted text data<br>Update person/studio data<br>export Studio data<br>export Person/studio data<br>export EMail data<br>export Entry and purchase data<br>export setup dAta<br>export Heat list results<br>export scoResheets<br>Zip placements, scoresheets<br>export persons/studios for spreaDsheet import |
| ewledi   | HOUSEKEEPING FUNCTIONS<br>Attendance flags/purge non-attending<br>Integrity tests<br>Deleted data<br>edit MRU file Lists                                                                                               | )<br> |                                                                                                    |
|          | DIAGNOSTIC FUNCTIONS<br>diagnostic and repair functions<br>Log diagnostic data                                                                                                    | ,     |                                                                                                    |
| F4 Add   | new dance entries                                                                                                    |       | export prOgram information for markers<br>Convert text points file<br>edit Text file                                                                                                    |

- 1. Select Miscellaneous from the menus at the top of your screen
- 2. Select "Text File Operations" from the list
- 3. Select "Delimiter for Export/Import" and be sure that "semi-colon" has been selected. If not, select it.
- 4. From the "Text File Operations" menu, select "Export Heat list/Results"
- 5. From the box titled "File Name" type " c:/ " and then a name of your choosing that is easy for you to remember and then ".txt " at the end. Do not put any "SPACES" in the title. (EXAMPLE: c:/accessdance results01.txt) If the program asks if you want to include link to scoresheets, be sure to say "no"
- 6. Done. You can close CmpMgr.

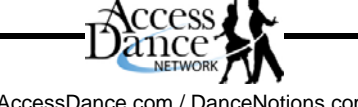

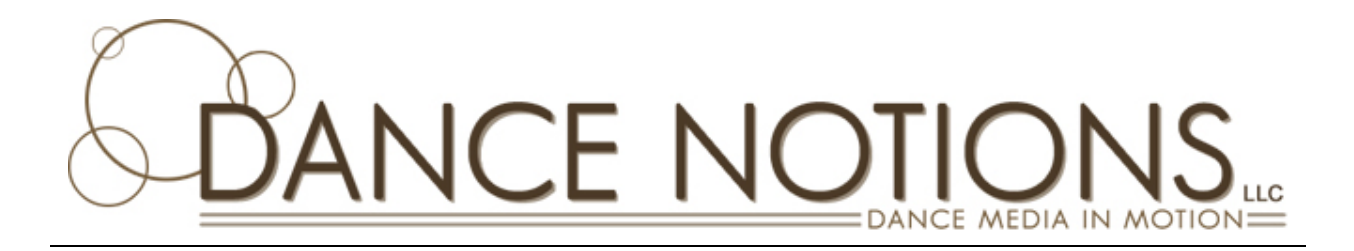

### Now we need to import this txt file to your AccessDance CompSite

#### From within your Competition MemberSite Administration:

1. Select "Entry Forms"

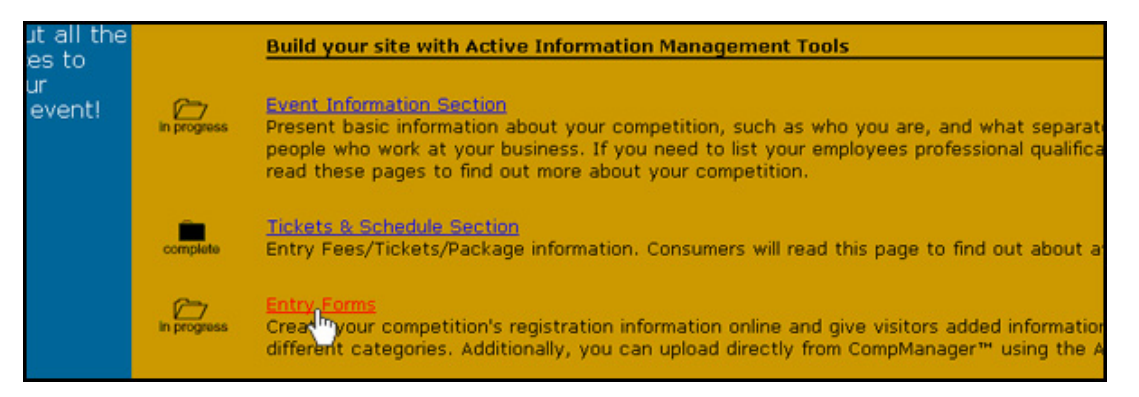

# 2. Select "Entries from CMPMGR"

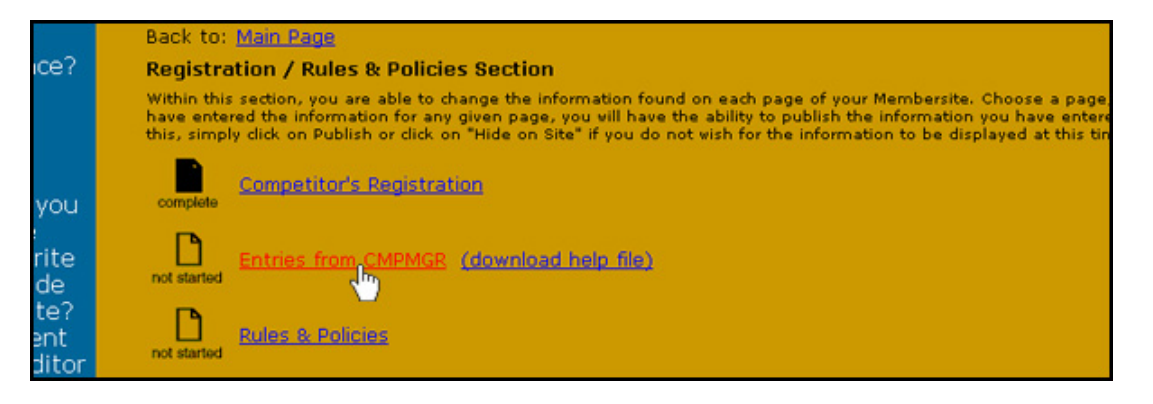

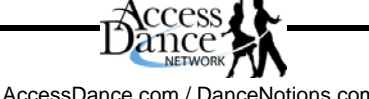

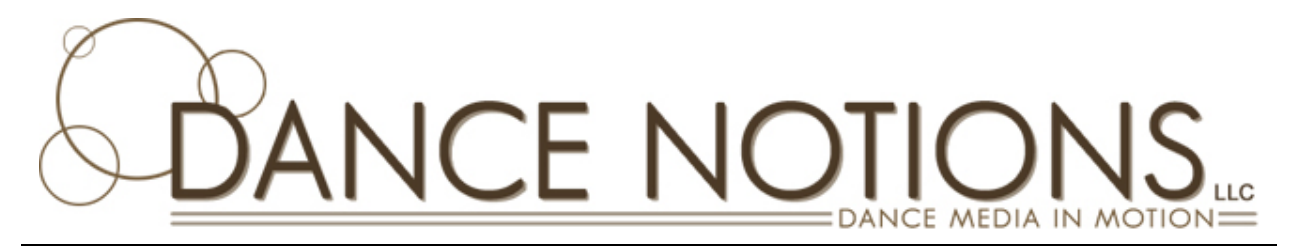

3. Click "Choose File" and then locate the file you created from within CmpMgr (see step 5). This file will be located within your "c" directory on your computer.

| Update Competition Schedule                                                                                                    |      |
|----------------------------------------------------------------------------------------------------|------|
| Upload Compmngr "Heat list/Results" file: Choose File No file choser                                                                                                 | n    |
| Update Schedule Done                                                                                                    |      |
| er: go to "Miscellaneous" menu > select "File Import/Export Operations" > (delimiter = semi-colon) > "ex<br>rou like to include a link to scoresheets?", select "No" | port |
| ng to the scoresheets, contact Dick Douglass. We can help you add this link to your website when you                                                                 | rece |
|                                                                                                    |      |

- 4. Once you have located the file from your computer, select it and click "Open." This will take you back to your administration.
- 5. Click "Update Schedule." This process will copy your results to your website. It may take a few minutes depending upon the number of entries.
- 6. You're done. Be sure to PUBLISH the "Comp Manager Schedule" if this is your first time uploading heatlists/results.

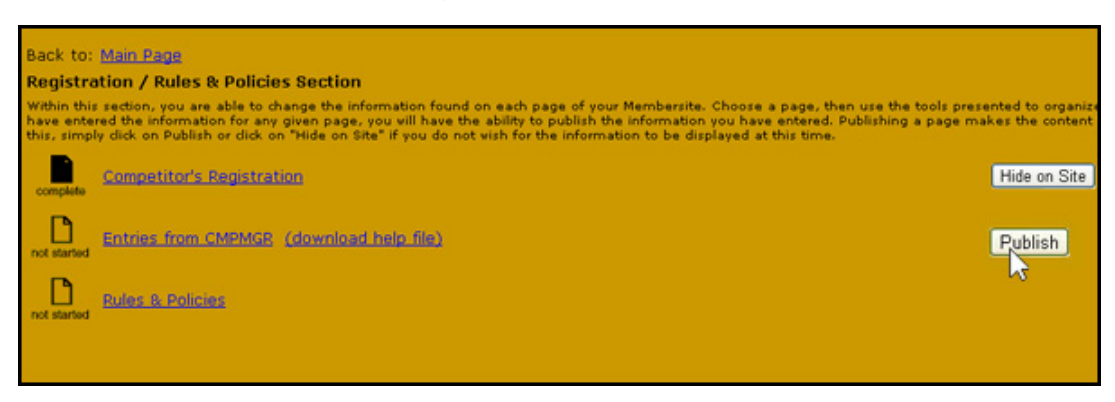

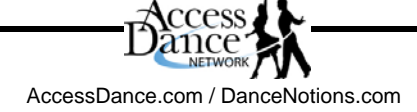